Gymnasium Traben-Trarbach

## Registrierung eines Elternzuganges in Webuntis

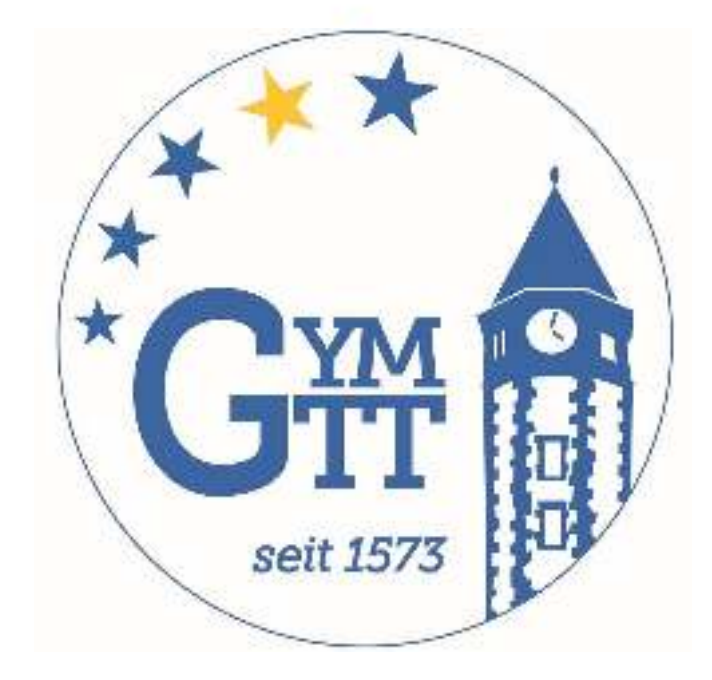

### Willkommen bei Web<mark>Untis</mark>

Besuchen Sie in einem Browser die Seite: https://webuntis.com/

Die Registrierung MUSS über einen Internetbrowser erfolgen. Eine App kann erst im Anschluss an die Registrierung genutzt werden!

Q z.B. Schulname, Stadt, Adresse

Meine Schule verwendet WebUntis noch nicht

Nach "Gymnasium Traben-Trarbach" suchen und Schule auswählen

Heute 19.10.2024

Gymnasium Traben-Trarbach

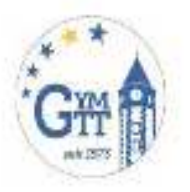

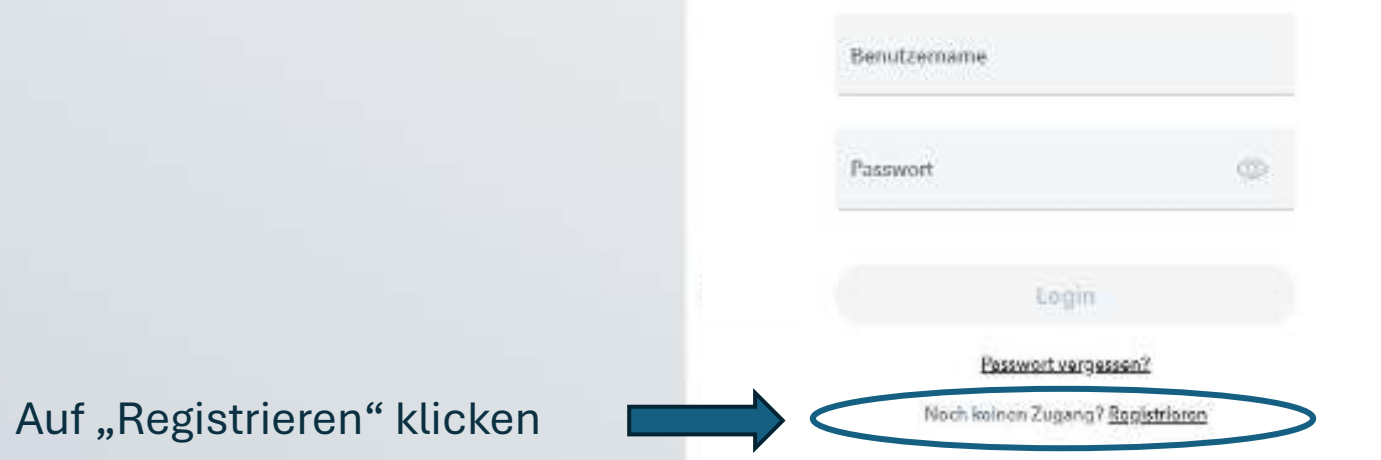

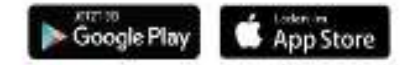

Heute 19.10.2024

Gymnasium Traben-Trarbach

Hier die Emailadresse eintragen, die Sie bei der Anmeldung Ihres Kindes bei uns hinterlegt haben.

Dann auf "Senden" klicken, um zu bestätigen.

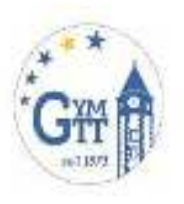

Bitte geben Sie die E-Mail Adresse ein, die für Sie in WebUntit hinterlegt wurde. E-Mail Adresse beispiel@email.de Senden oder. Bitte geben Sie Ihren Bestetigungscode ein (fells Sie. (bareta uineri erhaltan haben) Bestätigungscode Senden Setelts registriert? Login

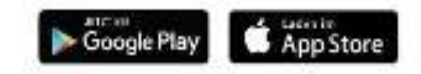

Heute 19.10.2024

Gymnasium Traben-Trarbach

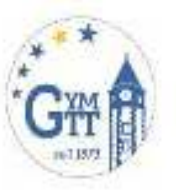

Bitte geben Sie die E-Mail Adresse ein, die für Sie in WebUntit hinterlegt wurde.

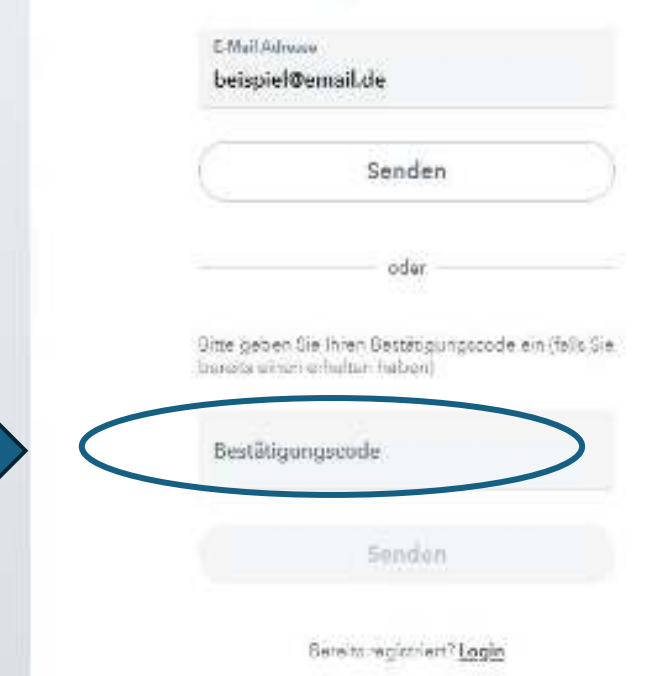

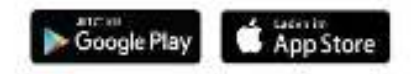

Sie erhalten nun eine E-Mail, in der Sie einen Bestätigungscode finden, den Sie hier eintragen können. Alternativ folgen Sie dem Link in der E-Mail.

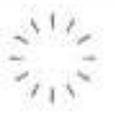

망

Heute 29.10.2024

#### Gymnasium Traben-Trarbach

Schule wechseln

Hier finden Sie den Namen Ihres Kindes bzw. Ihrer Kinder, wenn mehrere Geschwisterkinder unsere Schule besuchen.

Vergeben Sie ein Passwort und notieren Sie dieses. Im Anschluss auf Speichern klicken.

Sie werden automatisch eingeloggt.

#### WebUntis Registrierung

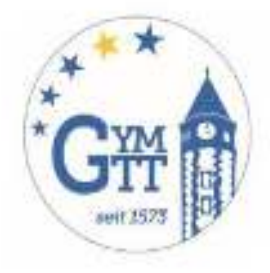

Ihre E-Mail Adresse wurde mit folgenden Schüler\*innen verbunden:

Tina Testschüler

Bitte vergeben Sie ein Passwort

Neues Passwort Passwort bestätigen Speichern und Login Bereits registriert? Login

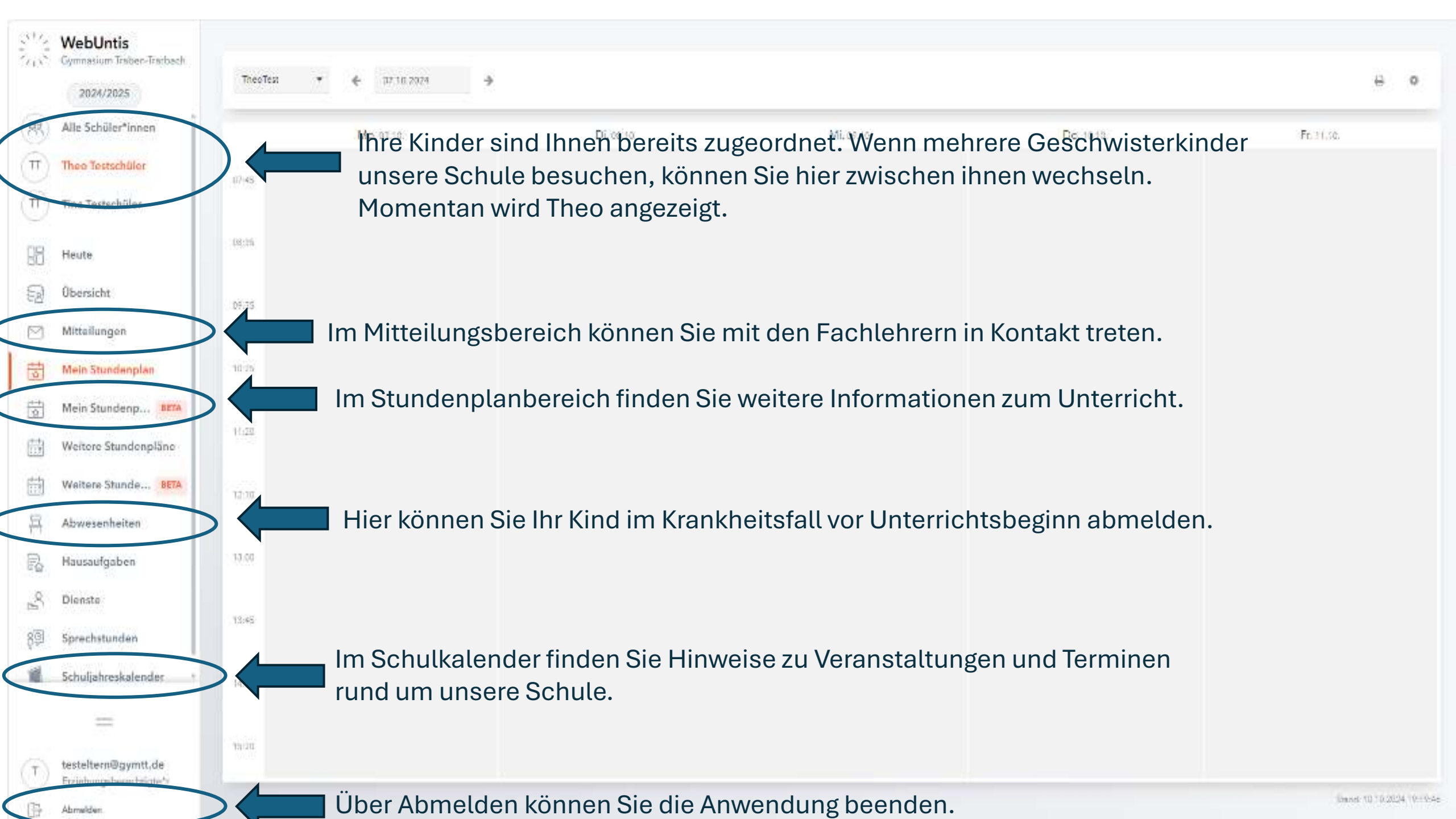

|            | WebUntis<br>Gymnesum Troben-Trarbach           | Meine Abwesenheiten Tehlzeiten                                |   |   |  |  |  |  |  |  |  |
|------------|------------------------------------------------|---------------------------------------------------------------|---|---|--|--|--|--|--|--|--|
| 昭          | Heute                                          | ♦ 26.08.2024                                                  | ß | œ |  |  |  |  |  |  |  |
| 8          | Obersicht<br>Mitteilungen                      | within 3a Admission/engrund Dieta Text                        |   |   |  |  |  |  |  |  |  |
| 茴          | Mein Stundenplan                               |                                                               |   |   |  |  |  |  |  |  |  |
| 間          | Meln Stundenp BETA                             |                                                               |   |   |  |  |  |  |  |  |  |
| 回          | Weitere Stunde                                 |                                                               |   |   |  |  |  |  |  |  |  |
| 뮴          | Abwesenheiten                                  |                                                               |   |   |  |  |  |  |  |  |  |
| P.         | Hausaufgaben                                   |                                                               |   |   |  |  |  |  |  |  |  |
| 5          | Diansto                                        |                                                               |   |   |  |  |  |  |  |  |  |
| 8 <u>9</u> | Sprechstunden                                  |                                                               |   |   |  |  |  |  |  |  |  |
| 4          | Schuljahreskalender                            |                                                               |   |   |  |  |  |  |  |  |  |
|            | -                                              | 1. Zuerst auf Abwesenheit melden klicken.                     |   |   |  |  |  |  |  |  |  |
| 1          | testeltern@gymtt.de<br>Erziebungsberechtigte*r | Abwesenheit melden 18 chen Entschuldigungsachreiben drucken - |   |   |  |  |  |  |  |  |  |

| 15 | WebUntis<br>Gymnasian Trabon Tranlach | Molos Abween houses from a | enon.  | ine Abwes                  | senheit melde   | n        | <b>7</b> 45 |
|----|---------------------------------------|----------------------------|--------|----------------------------|-----------------|----------|-------------|
|    | 2024/2025                             |                            |        | Abwetenheit melden         |                 | <b>*</b> |             |
| 77 | Alle Schüler*innen                    | + 76.98 7024               | Leich. | Zeltreum                   |                 |          | 13 Iñ A     |
| î  | Theo Testschiller                     |                            | 6      | 7.10.2024 11:12            | 7.10.2024 16:50 |          | 20          |
| T  | Tina Testschüler                      | 0 E driving                |        | Abossenheitegrund<br>Krahk |                 | *•       |             |
| 10 | Baute                                 |                            |        | Anmeriung                  |                 |          |             |
| 63 | Übersicht                             |                            |        | Speichern Abbrechen        |                 |          |             |
| 2  | Mittellungen                          |                            |        |                            |                 |          |             |
| -  | Mein Stundenplan                      |                            |        |                            |                 |          |             |
|    |                                       |                            |        |                            |                 |          |             |

 Es erscheint ein neues Fenster. Hier können das Datum und der Grund der Abwesenheit eingetragen werden. Es können nur die Gründe "Krankheit", "Verspätung" oder "Bus verspätet" angegeben werden. Die Abwesenheit muss im Nachgang, wie gehabt, schriftlich entschuldigt werden.

Beurlaubungen sind wie bisher rechtzeitig vorher über die Klassenleitung zu beantragen.

2. Zum Abschluss mit "Speichern" bestätigen.

5chuljahreskalender

Moin Stundenp.... HETA

Weitere Stundenpläne

Waitere Stunde ... SETA

Abwesenbeiten

Hausaufgabon

Sprechstunden

Dienste

T testekonsögyntt.do Erzinhungsberechtignen

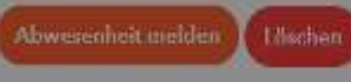

37 WebUntis Gymnesium Trabon-Traibach

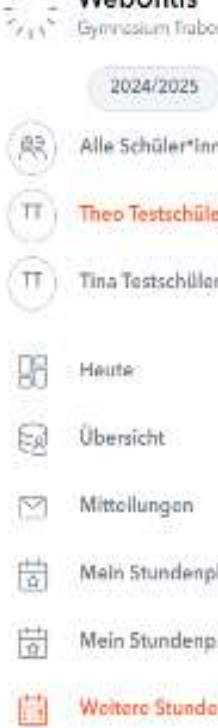

13

1.1.1.1.1.1.1.1

Abmelden

210 BM CORPORT

|                           | 2024/2025                                      | vi-<br>Aktuelles Sc                      | huljahr: 2024/20.       | 07.10.2024                               | ÷     | Die                     | e St                   | un                       | de          | enp                              | lan                        | ansi                                          | cht                        |                     |              |              |                   |              |                   |               |                   |              |
|---------------------------|------------------------------------------------|------------------------------------------|-------------------------|------------------------------------------|-------|-------------------------|------------------------|--------------------------|-------------|----------------------------------|----------------------------|-----------------------------------------------|----------------------------|---------------------|--------------|--------------|-------------------|--------------|-------------------|---------------|-------------------|--------------|
| (83)                      | Alle Schüler*innen                             |                                          |                         |                                          |       |                         |                        |                          |             |                                  |                            |                                               |                            |                     |              |              |                   |              |                   |               | Ð                 | ۵            |
| (TT)                      | Theo Testschüler                               |                                          | Mo. 07.10               |                                          |       | Di, ce 10               |                        |                          | Mi, uy tu   |                                  |                            | Do, 10 10                                     |                            |                     |              | Fr, 11.10    |                   |              |                   |               |                   |              |
| $(\overline{\mathbf{n}})$ | Tina Testschüler                               | 07.05                                    | ob<br>Ch                | man<br>B 10                              |       | Sb<br>Bio               |                        | her<br>C 303             |             | 05<br>D                          |                            | PILLA<br>B 107                                | 96<br>810                  |                     | hor<br>C 309 | i<br>E       | 96, 95<br>Spos    |              | nic<br>Tri        | 90,0<br>944   | ы                 | was<br>WBaci |
| 96                        | Heute                                          |                                          |                         |                                          |       |                         |                        |                          |             |                                  |                            |                                               |                            |                     |              |              | Negara            |              |                   |               |                   |              |
| E                         | Übersicht                                      | 08.35                                    | 9b<br>Ch                | 8.10                                     |       | vb<br>M                 |                        | jus<br>B 10 <sup>9</sup> |             | Va Vb adb                        | Valsto na<br>Ratev Bil     | er vælvb htta<br>0.) <mark>Rafek 6</mark> 108 | 95<br>Ex                   |                     | bit<br>8 10/ |              | 9a, 9b<br>SpeiX   |              | nic<br>Ih1        | Qa, 9<br>Swiv | a a               | wat<br>wBad  |
| $\boxtimes$               | Mittellungen                                   | 09:35                                    | 75<br><mark>0</mark>    | də<br>5 10                               |       | 9a,95 Hir<br>1752 5100  | 14 70 HS               | 98.96<br>2 Dez t         | els<br>202  | 9b<br>10                         |                            | jus<br>0.107                                  | Pb<br>E                    |                     | 5 107        |              | PA, 9b            | jos<br>5 107 | 98, 95<br>Inf WPF | man<br>0 200  | 98,95<br>Na WPF   | 50%<br>C 302 |
| 0                         | Mein Stundenplan                               |                                          |                         |                                          |       | <b>A</b>                |                        |                          | ~~~~<br>    |                                  |                            |                                               |                            | •                   |              |              |                   |              |                   |               |                   |              |
| 1                         | Mein Stundenp                                  | 10.25                                    | 75                      | schi<br>B 10                             |       | PA 9 815<br>P HS 81 202 | Pa Po hir<br>LFS2 ATTS | Bes 1                    | ele<br>5202 | 9b<br>FX                         |                            | 6 167                                         | 95<br>Ch                   |                     | 5 105        | i.           | Pa, 9b<br>of supp | 6.107        | 98,95<br>SWPF     | (ut<br># 107  | Pa, Pb<br>Na: WPF | C 302        |
| 崮                         | Weitere Stundenpläne                           | 1.96                                     | 90<br>Sk                | Klasser                                  | narbe | iten w                  | erder                  | n mit e                  | eine        | em 🖁                             |                            | Änder                                         | rungen                     | im re               | gulå         | ren          | Plar              | ۱, W         | vie               |               |                   |              |
| 曲                         | Weltere Stunde BETA                            |                                          |                         | gelben                                   | Hinte | ergrund                 | dange                  | ezeigt                   | •           |                                  |                            | Vertre                                        | etungss                    | stunde              | en, v        | verd         | len i             | n vi         | ole               | tt            |                   |              |
| 鬲                         | Abwesenheiten                                  | 12:10                                    | Ca 05,95                | Mittegspeuse                             |       | 90<br>G                 |                        | 5 197                    |             | 0a, 0b, 9:                       | a<br>Mittagopau            | * angez                                       | eigt.                      | a<br>Mittagepaut    | e -NN        |              |                   |              |                   |               |                   |              |
| R                         | Hausaufgaben                                   | 15:00                                    | 9a, 9b adb<br>Pth 8,202 | 90,90 hos<br>RelEv 9107 Pd.9             | B IDB | Sa, Sb, 61<br>Schuldter | j.                     | 800<br>C 201             |             | Salache Bally<br>AG TR 201 AG RT | Ba add<br>Ad_ca 20         | ea ta BainicP                                 | 14.90 BS                   | 96,96 el            | s 96,98      | nr<br>0.202  |                   |              |                   |               |                   |              |
| no<br>M                   | Dienste                                        |                                          |                         | Lemen S. 14:15;                          | 0     |                         |                        |                          |             |                                  | Antonia                    | · · · ·                                       |                            |                     |              |              |                   |              |                   |               |                   |              |
| 83                        | Sprechstunden                                  | 13,45                                    | Sk Sche                 | par<br>B 10<br>dild Pertefunktionen fert |       | 95<br>Q                 |                        | dan<br>B 107             |             | Se sche Se s<br>AG_18:201 AG_8 T | AG_C8 200<br>Th2 AG_C8 200 | AG_EB 10: AG_F Thi                            | Pac Plan III<br>FFS2 DIADI | Qe, Qb el<br>DoZ D* | 01 L PS2     | bir<br>D 202 |                   |              |                   |               |                   |              |
| -                         | Schuljahreskalender -                          | 74,35                                    |                         |                                          |       | 96<br>0                 |                        | 820<br>8 107             |             | 96<br>E                          |                            | scN<br>8 107                                  |                            |                     |              |              |                   |              |                   |               |                   |              |
|                           | =                                              |                                          | Git                     | ot es zur S                              | Stund | le zusä                 | atzlich                | ne Hin                   | we          | eis, bef                         | findet                     |                                               |                            |                     |              |              |                   |              |                   |               |                   |              |
|                           | testeltern@gymitt.do<br>Erzehungsborechtigte*r | sich ein "i" an der oberen rechten Ecke. |                         |                                          |       |                         |                        |                          |             |                                  |                            | 8.107                                         |                            |                     |              |              |                   |              |                   |               |                   |              |

Gymnasium Traben-Trarbach

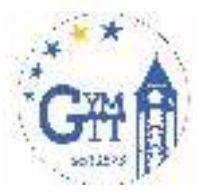

Im Anschluss an Ihre Registrierung im Browser können Sie in den entsprechenden Stores eine App herunterladen und sich mit Ihren Daten (E-Mail und Passwort) anmelden. Alternativ können Sie auch weiterhin den Browser benutzen.

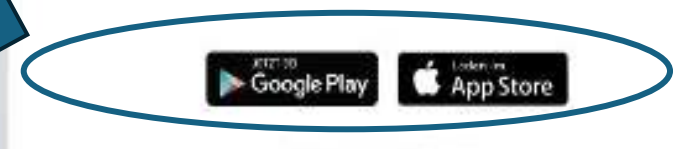

moreaum

Units S Units

Gymnasium Traben-Trarbach

# Vielen Dank für Ihre Aufmerksamkeit !

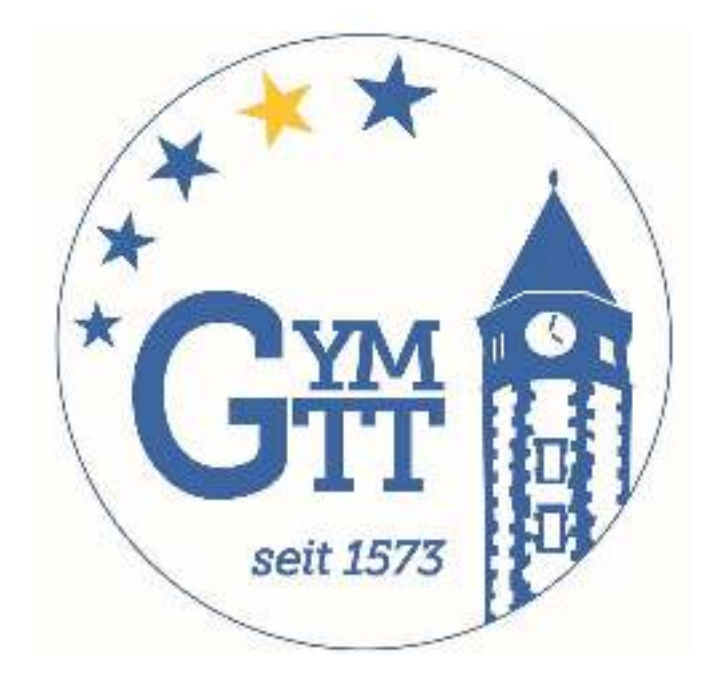